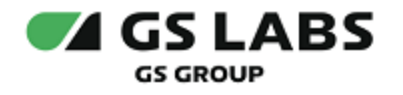

# DRE Advanced Media Platform Office

## Руководство пользователя

| Индекс             | POM-UG         |
|--------------------|----------------|
| Конфиденциальность | Публичный - L0 |
| Ревизия            | 1.0            |
| Статус             | Согласован     |

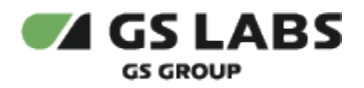

## Содержание

| 1. Аннотация                                                                      | 3 |
|-----------------------------------------------------------------------------------|---|
| 2. Начало и окончание работы                                                      | 4 |
| 3. Навигация по интерфейсу                                                        | 5 |
| 4. Работа в веб-интерфейсе                                                        | 7 |
| 4.1. Аккаунты                                                                     | 7 |
| 4.1.1. Просмотр списка аккаунтов                                                  | 7 |
| 4.1.2. Поиск аккаунтов (по коду, по номеру телефона, по email, по логину)         | 7 |
| 4.1.3. Фильтрация аккаунтов (по статусу, по дате создания, по дате подтверждения) | 8 |
| 4.1.4. Просмотр информации об аккаунте                                            | 9 |
| 4.1.5. Удаление аккаунта                                                          |   |
| 4.2. Подписки                                                                     |   |
| 4.2.1. Просмотр подписок аккаунта                                                 |   |
| 4.2.2. Добавление подписки аккаунту                                               |   |
| 4.2.3. Удаление подписки аккаунта                                                 |   |
| 4.3. Платежи                                                                      |   |
| 4.3.1. Просмотр платежей аккаунта                                                 |   |
| 4.3.2. Поиск информации о платеже аккаунта по коду платежа                        |   |
| 4.3.3. Фильтрация информации о платеже аккаунта (по статусу, по дате создания)    |   |
|                                                                                   |   |

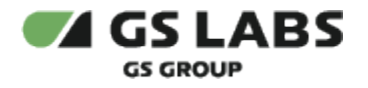

## 1. Аннотация

Данный документ содержит руководство пользователя веб-интерфейса для продукта DRE Advanced Media Platform Office (далее по тексту - POM, Система или Personal Office Management). Руководство содержит описание элементов веб-интерфейса и порядок работы с ними.

В связи с постоянным совершенствованием продукта, могут иметь место незначительные несоответствия описания и фактического функционирования/внешнего вида интерфейса у конечного пользователя, НЕ ВЛИЯЮЩИЕ НА ОСНОВНУЮ ФУНКЦИОНАЛЬНОСТЬ.

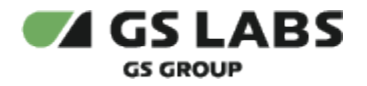

## 2. Начало и окончание работы

Для авторизации пользователь должен использовать учетную запись (логин) и пароль. Чтобы начать работу, откройте браузер и введите в адресную строку адрес сервера, на котором установлен веб-интерфейс, в открывшемся окне авторизации заполните поля **Логин** и **Пароль**, нажмите кнопку **Логин**. Для смены языка используйте кнопку смены языка интерфейса **•**. В настоящем руководстве приведено описание русскоязычной версии веб-интерфейса.

| 🕶 GS LABS | Personal Office Management | -                   |
|-----------|----------------------------|---------------------|
|           |                            |                     |
|           | Вход в аккаунт             |                     |
|           | Логин                      |                     |
|           | Пароль                     |                     |
|           | Войти                      |                     |
|           |                            | © 000 "Цифра", 2024 |

В поле Пароль при вводе пароля отображается кнопка:
• <a>
- скрытый ввод пароля (символы пароля заменяются на точки);
• <a>
• <a>
• <a>
• <a>
• <a>
• <a>
• <a>
• <a>
• <a>
• <a>
• <a>
• <a>
• <a>
• <a>
• <a>
• <a>
• <a>
• <a>
• <a>
• <a>
• <a>
• <a>
• <a>
• <a>
• <a>
• <a>
• <a>
• <a>
• <a>
• <a>
• <a>
• <a>
• <a>
• <a>
• <a>
• <a>
• <a>
• <a>
• <a>
• <a>
• <a>
• <a>
• <a>
• <a>
• <a>
• <a>
• <a>
• <a>
• <a>
• <a>
• <a>
• <a>
• <a>
• <a>
• <a>
• <a>
• <a>
• <a>
• <a>
• <a>
• <a>
• <a>
• <a>

Чтобы корректно завершить работу в веб-приложении, нажмите кнопку Выйти Э в право страницы, при нажатии осуществляется выход на страницу авторизации.

в правом верхнем углу

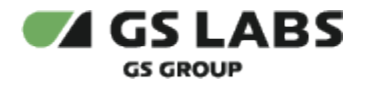

## 3. Навигация по интерфейсу

#### \rm Обратите внимание!

Отображение элементов веб-интерфейса на экране зависит от масштаба отображения страницы в веббраузере.

Если какой-то элемент веб-инетфейса отображается на экране не полностью, рекомендуется уменьшить масштаб отображения страницы в веб-браузере.

#### Веб-интерфейс представлен в следующем виде:

| (3) | Аккаунты (                               | 4)                |                     |       |       |                      |                       |            |
|-----|------------------------------------------|-------------------|---------------------|-------|-------|----------------------|-----------------------|------------|
|     | Введите код, телефон, ета                | ail или логин 🛛 🔾 | Фильтры =           |       |       |                      |                       |            |
|     | Показывать по: 25 ∨                      |                   |                     |       |       |                      |                       | 1 2 3      |
|     | Кодаккаунта \Xi                          | Код домена        | Телефон Ξ           | Email | Логин | Дата создания  🗐     | Дата<br>подтверждения | Ξ Статус Ξ |
|     | d104ca8d-a402-4887-b608-<br>1ea223b18ae8 | 000018130159      | +996 (999) 12-34-02 |       |       | 20.09.2024, 15:29:11 | 20.09.2024, 15:29:35  | Активный   |
|     | 1ac028cb-9337-4cc5-b20e-<br>bf96a4b184c0 | 362573318069      | +99645651123        |       |       | 19.09.2024, 16:40:13 | 19.09.2024, 16:41:30  | Активный   |
|     | 4403e41c-8c42-485d-8fb1-<br>6ed362510110 | 905953478313      | +996 (001) 12-34-56 | -     | -     | 19.09.2024, 10:57:53 | 19.09.2024, 10:58:10  | Активный   |
|     | 2911acbb-4764-4df3-becc-<br>cfba02ca866e | 886424843880      | +996 (999) 12-34-08 | -     |       | 12.09.2024, 15:30:20 | 12.09.2024, 15:45:44  | Активный   |
|     | b82e73ee-a69f-4f65-ae7e-<br>122fdcc92d41 | 202549507185      | +7 (920) 877-03-96  |       |       | 12.09.2024, 15:29:23 |                       | Созданный  |
|     | c035c2e1-39ff-47f1-a108-<br>6ddc2ede5c70 | 708424515805      | +7 (920) 877-03-95  |       |       | 12.09.2024, 15:28:51 |                       | Созданный  |
|     | ddc7f3dd-dd2a-4d33-8fc9-<br>807f246e16c5 | h1ioc4ao6x4l      | +996 (000) 00-00-00 |       |       | 05.09.2024, 16:35:03 |                       | Созданный  |
|     | 0f86ac37-c22a-48b9-8b52-<br>89f69f6c0362 | jwqqdc4o6v4i      | +99645651120        | -     | -     | 05.09.2024, 13:45:03 | 05.09.2024, 13:46:43  | Активный   |
|     | 10fa66ef-0378-4209-b909-                 | gwshktdzsda9      | +996 (200) 00-00-00 |       |       | 05.09.2024, 11:50:59 | 05.09.2024, 11:51:48  | Активный   |

« Свернуть (О)

1 - кнопка переключателя языка интерфейса (русский/английский) и кнопка выхода из Системы (**Выйти**).

2 - имя авторизованного пользователя.

3 - отображение названия вкладок главного меню.

4 - область отображения информации выбранной вкладки главного меню. В данной области располагаются экраны, содержащие элементы управления (кнопки, выпадающие списки, поля поиска и т.п.) и таблицы с данными.

5 - задание количества отображения элементов на странице, выбирается из раскрывающегося списка.

6 - кнопка скрытия/отображения текстового описания вкладок меню.

7 - постраничная навигация.

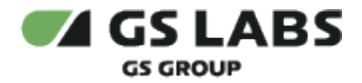

В ряде случаев действия пользователя сопровождаются показом уведомлений, информирующих о результате совершенной операции или имеющих вид подсказок.

Всплывающие уведомления. Появляются в ряде случаев в верхней правой части экрана после совершения пользователем операций над сущностями Системы. Уведомления появляются на несколько секунд и содержат текст, описывающий результат успешно совершенной операции, или сообщение об ошибке. Для удобства восприятия, уведомления об успешных операциях имеют зеленый цвет, а уведомления об ошибках - красный. Всплывающие уведомления исчезают автоматически через несколько секунд, однако их также можно закрыть вручную, нажав на "Х" в поле уведомления.

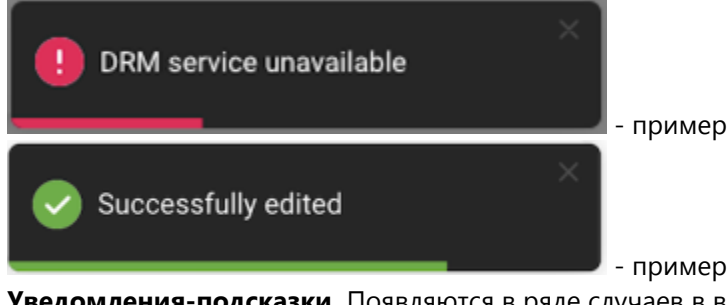

- пример уведомления об ошибке.

- пример уведомления об успешной операции.

**Уведомления-подсказки.** Появляются в ряде случаев в виде фраз-подсказок под полями ввода при их заполнении. Пример уведомления-подсказки:

Введите или выберите

Это поле обязательно для заполнения - подсказка об обязательности заполнения поля;

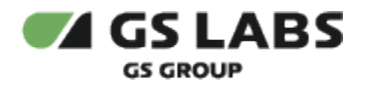

## 4. Работа в веб-интерфейсе

## 4.1. Аккаунты

### 4.1.1. Просмотр списка аккаунтов

Для просмотра списка аккаунтов необходимо войти в раздел меню "Аккаунты". Список аккаунтов отобразится в правой части экрана.

| GS LABS Pers                             | onal Office Managen | nent         |   |                      |                      | 🗘 🔵 Выйти |
|------------------------------------------|---------------------|--------------|---|----------------------|----------------------|-----------|
| <b>Аккаунты</b><br>Введите код, телефон  | , email или логин   | Фильтры न    | - |                      |                      |           |
| Показывать по: 25 ∨                      |                     |              |   |                      |                      | 1 2 3 →   |
| 7392803f-67c2-4342-<br>9124-42e8291fd9bb | 78ty0gyhgkx2        | +99645651130 |   | 02.09.2024, 13:20:56 | 02.09.2024, 13:21:10 | Активный  |
| 0e1bbd41-a4ba-40ae-<br>a750-b1e413173c30 | t1s344ye9q9c        | +99645651120 |   | 02.09.2024, 13:08:14 | 02.09.2024, 13:08:31 | Активный  |
| 09c6d222-08c0-4796-<br>ae9e-9670457c647f | bfizlqyxikfp        | +99645651110 |   | 02.09.2024, 13:03:15 | 02.09.2024, 13:03:31 | Активный  |
| 6941e908-ba0e-4fb7-<br>b55a-9adcb072efb5 | n438vmri59gb        | +99645651190 |   | 02.09.2024, 12:53:20 |                      | Созданный |
| 32263031-6f53-4087-<br>a2b2-78b0f4dd9778 | c9z7ypaeomcc        | +99645651290 |   | 02.09.2024, 12:52:29 | 02.09.2024, 12:53:09 | Активный  |
| 11eee7a1-5f1f-4592-<br>8c9e-77202308da3c | 4b6g7sluyzm0        | +99645651690 |   | 30.08.2024, 18:32:31 | 30.08.2024, 18:32:47 | Активный  |
| d303f424-3146-4219-<br>9e2a-a683ab47fc7d | 7q4n789ne1ac        | +99645651490 |   | 30.08.2024, 18:32:03 | 30.08.2024, 18:32:22 | Активный  |
| 99c2110f-c1a8-4584-<br>b4a4-69b488fdd203 | xi5jjsma68l6        | +99645651480 |   | 30.08.2024, 18:29:51 | 30.08.2024, 18:30:08 | Активный  |

### 4.1.2. Поиск аккаунтов (по коду, по номеру телефона, по email, по логину)

1. На странице "Аккаунты" установить курсор в строку поиска:

| 😤 Аккаунты |                                                                                                    |  |
|------------|----------------------------------------------------------------------------------------------------|--|
|            | Аккаунты                                                                                                    |  |
|            | Введите код, телефон, етпай или логин Q                                                                               |  |
|            | Показывать по: 25 ∨ 1 2 3 → н                                                                                         |  |
|            | 7392803/6-7/с2-4342-<br>1012-4-лауара14ны, 78ty0gyhgki2 +99645651130 02.09.2024,13:20:56 02.09.2024,13:21:10 Активный |  |

- а. для поиска по коду аккаунта введите искомый код;
- b. для поиска по **номеру телефона** введите искомый номер. Номер следует вводить без пробелов, дефисов и скобок, допустимо использовать цифры и символ "+".
- с. для поиска по **email** введите искомый email;
- d. для поиска по **логину аккаунта** введите искомый логин.
- 2. Нажать на клавиатуре клавишу Enter.

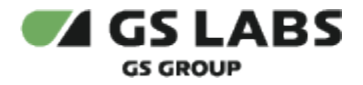

#### 4.1.3. Фильтрация аккаунтов (по статусу, по дате создания, по дате подтверждения)

- 1. На странице "Аккаунты" нажать кнопку Фильтры =:
  - Аккаунты

|    | Введите код, телефон,                    | , email или логин 🤇 | Фильтры =           |       |       |                      |                         |            |               |   |
|----|------------------------------------------|---------------------|---------------------|-------|-------|----------------------|-------------------------|------------|---------------|---|
| Пс | оказывать по: 25 ∨                       |                     |                     |       |       |                      | 1                       | 2 3        | $\rightarrow$ | > |
|    | Код<br>аккаунта =                        | Код домена          | Телефон \Xi         | Email | Логин | Дата создания 🖃      | Дата<br>подтверждения = | Статус \Xi |               |   |
|    | d104ca8d-a402-4887-<br>b608-1ea223b18ae8 | 000018130159        | +996 (999) 12-34-02 |       |       | 20.09.2024, 15:29:11 | 20.09.2024, 15:29:35    | Активный   |               |   |
|    | 1ac028cb-9337-4cc5-                      | 362573318069        | +99645651123        |       | -     | 19.09.2024.16:40:13  | 19 09 2024 16:41:30     | Активный   |               |   |

2. Установить нужные параметры фильтрации аккаунтов:

| Фильтры         |              | × |
|-----------------|--------------|---|
| Статус          |              |   |
| Выберите        |              | ~ |
| Дата создания   |              |   |
| 🖽 от            |              |   |
| 🛱 До            |              |   |
| Дата подтвержде | ния          |   |
| 런 От            |              |   |
| 🛱 До            |              |   |
| Применить       | Сбросить всё |   |

- а. для фильтрации по статусу задать значение в выпадающем списке поля Статус;
- b. для фильтрации по дате создания задать значения в полях От и До раздела Дата создания;
- с. для фильтрации по дате подтверждения задать значения в полях **От** и **До** раздела **Дата** подтверждения.
- 3. Нажать кнопку "Применить"

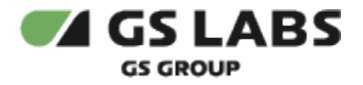

#### 4.1.4. Просмотр информации об аккаунте

1. На странице "Аккаунты" дважды кликнуть левой кнопкой мыши по строке с интересующим аккаунтом: Аккаунты

| Введите код, телефон                     | н, email или логин | Фильтры \Xi         |       |       |                      |                         |            |      |  |  |  |
|------------------------------------------|--------------------|---------------------|-------|-------|----------------------|-------------------------|------------|------|--|--|--|
| рказывать по: 25 ∨ <b>1</b> 2 3 → >1     |                    |                     |       |       |                      |                         |            |      |  |  |  |
| Код<br>аккаунта 🗉                        | Код домена         | Телефон \Xi         | Email | Логин | Дата создания 🖃      | Дата<br>подтверждения ∃ | 🗄 Статус 🖃 |      |  |  |  |
| d104ca8d-a402-4887-<br>b608-1ea223b18ae8 | 000018130159       | +996 (999) 12-34-02 | -     |       | 20.09.2024, 15:29:11 | 20.09.2024, 15:29:35    | Активный   |      |  |  |  |
| 1ac028cb-9337-4cc5-<br>b20e-bf96a4b184c0 | 362573318069       | +99645651123        |       | -     | 19.09.2024, 16:40:13 | 19.09.2024, 16:41:30    | Активный   |      |  |  |  |
| 4403e41c-8c42-485d-<br>8fb1-6ed362510110 | 905953478313       | +996 (001) 12-34-56 | -     | -     | 19.09.2024, 10:57:53 | 19.09.2024, 10:58:10    | Активный   |      |  |  |  |
| 2911acbb-4764-4df3-<br>becc-cfba02ca866e | 886424843880       | +996 (999) 12-34-08 | -     |       | 12.09.2024, 15:30:20 | 12.09.2024, 15:45:44    | Активный   |      |  |  |  |
| b82e73ee-a69f-4f65-<br>ae7e-122fdcc92d41 | 202549507185       | +7 (920) 877-03-96  | -     | -     | 12.09.2024, 15:29:23 | -                       | Созданный  |      |  |  |  |
| c035c2e1-39ff-47f1-<br>a108-6ddc2ede5c70 | 708424515805       | +7 (920) 877-03-95  |       | -     | 12.09.2024, 15:28:51 |                         | Созданный  |      |  |  |  |
| ddc7f3dd-dd2a-4d33-<br>8fc9-807f246e16c5 | h1ioc4ao6x4l       | +996 (000) 00-00-00 |       |       | 05.09.2024, 16:35:03 |                         | Созданный  |      |  |  |  |
| Показывать по: 25 ∨                      |                    |                     |       |       |                      |                         | 1 2 3      | → >I |  |  |  |

2. На экране отобразится информация о выбранном аккаунте:

| <b>Параметры</b><br>Код аккаунта<br>2911acbb-4764-4df3-becc-cfba02ca866e |                      |
|--------------------------------------------------------------------------|----------------------|
| Код аккаунта<br>2911acbb-4764-4df3-becc-cfba02ca866e                     |                      |
| 2911acbb-4764-4df3-becc-cfba02ca866e                                     |                      |
|                                                                          |                      |
| Код домена                                                               |                      |
| 886424843880                                                             |                      |
| Телефон                                                                  | Email                |
| +996 (999) 12-34-08                                                      |                      |
| Логин                                                                    | Статус               |
|                                                                          | Активный             |
| Дата создания                                                            | Дата подтверждения   |
| 12.09.2024, 15:30:20                                                     | 12.09.2024, 15:45:44 |

🗇 Удалить

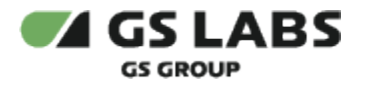

#### 4.1.5. Удаление аккаунта

Аккаунты • 2911acbb-4764-4df3-becc-cfba02ca866e

- 1. На странице "Аккаунты" дважды кликнуть левой кнопкой мыши по строке с аккаунтом, который необходимо удалить.
- 2. На странице с информацией об аккаунте нажать кнопку "Удалить":

| Параметры                                                  |                                 |                          |              |
|------------------------------------------------------------|---------------------------------|--------------------------|--------------|
| Код аккаунта                                               |                                 |                          |              |
| 2911acbb-4764-4df3-becc-cfba02                             | ca866e                          |                          |              |
| Код домена                                                 |                                 |                          |              |
| 886424843880                                               |                                 |                          |              |
| Телефон                                                    | Email                           |                          |              |
| +996 (999) 12-34-08                                        |                                 |                          |              |
| Погин                                                      | Статус                          |                          |              |
|                                                            | Активный                        |                          | $\mathbf{X}$ |
| Дата создания                                              | Дата подтверждения              |                          |              |
| 12.09.2024, 15:30:20                                       | 12.09.2024, 15:45:44            |                          |              |
|                                                            |                                 |                          |              |
| Назад                                                      |                                 |                          | ប៉ Уда       |
| 3 форме запроса                                            | подтверждения удалени<br>каунта | я нажать "Удалить":<br>× |              |
| Удаление ак                                                |                                 |                          |              |
| <b>Удаление ак</b> и<br>Вы уверены, что x<br>6ed362510110? | котите удалить аккаунт 4403     | e41c-8c42-485d-8fb1-     |              |

#### 4.2. Подписки

#### 4.2.1. Просмотр подписок аккаунта

- 1. На странице "Аккаунты" дважды кликнуть левой кнопкой мыши по строке с аккаунтом.
- 2. На странице с информацией об аккаунте открыть вкладку "Подписки":

| I<br>T | Информация Подли                         | платежи      |                 |                |                 |          |                      |                      |            | + Добавить подписку |
|--------|------------------------------------------|--------------|-----------------|----------------|-----------------|----------|----------------------|----------------------|------------|---------------------|
|        | Код подписки                             | Код услуги 🗉 | Название услуги | Код тарифа \Xi | Название тарифа | Описание | Дата начала 🖃        | Дата<br>окончания    | Е Статус Е | Действие            |
|        | c52fa2d4-b920-42b3-<br>a863-f3023937513e | 52           | 521             | 1212           | 1212            |          | 19.09.2024, 16:43:28 | 01.06.2055, 16:43:28 | Активный   | 🗇 Удалить           |
| ſ      | Токазывать по: 25 ∨                      |              |                 |                |                 |          |                      |                      |            |                     |

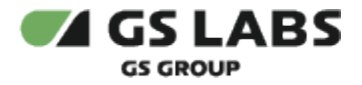

#### 4.2.2. Добавление подписки аккаунту

- 1. На странице "Аккаунты" дважды кликнуть левой кнопкой мыши по строке с аккаунтом.
- 2. На странице с информацией об аккаунте открыть вкладку "Подписки".
- 3. Нажать кнопку "Добавить подписку":

| Информация Подг                          | иски Платежи |                 |                |                 |          |                      |                      |          | + Добавить подписку |
|------------------------------------------|--------------|-----------------|----------------|-----------------|----------|----------------------|----------------------|----------|---------------------|
| Код подписки                             | Код услуги 🗉 | Название услуги | Код тарифа \Xi | Название тарифа | Описание | Дата начала \Xi      | Дата<br>окончания =  | Статус Ξ | Действие            |
| c52fa2d4-b920-42b3-<br>a863-f3023937513e | 52           | 521             | 1212           | 1212            | -        | 19.09.2024, 16:43:28 | 01.06.2055, 16:43:28 | Активный | 🗄 Удалить           |
| Показывать по: 25 ∨                      |              |                 |                |                 |          |                      |                      |          |                     |

4. Заполнить форму:

Аккаунты • 1ac028cb-9337-4cc5-b20e-bf96a4b184c0 • Добавление новой подписки

#### Параметры

| Код услуги*                   |        | Название услуги |
|-------------------------------|--------|-----------------|
| Введите или выберите          | ~      |                 |
| Код тарифа*                   |        | Название тарифа |
|                               | $\sim$ |                 |
| Описание*<br>Введите значение |        |                 |
|                               |        |                 |
|                               |        |                 |
|                               |        |                 |

*Код услуги* - ввести или выбрать код услуги. Формат ввода: латинские строчные буквы, цифры, символы '-' и '\_'. Ограничение по длине - 64 символа. Поле обязательно к заполнению.

Название услуги - опционально можно указать название услуги.

Код тарифа - выбрать идентификатор тарифа из списка тарифов услуги.

Название тарифа - опционально можно указать название тарифа.

**Описание** - ввести описание причины создания подписки. Ограничение по длине - 512 символов включительно.

5. Нажать кнопку "Добавить".

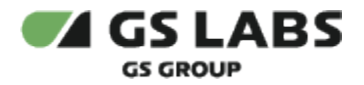

#### 4.2.3. Удаление подписки аккаунта

- 1. На странице "Аккаунты" дважды кликнуть левой кнопкой мыши по строке с аккаунтом.
- 2. На странице с информацией об аккаунте открыть вкладку "Подписки".
- 3. У необходимой для удаления подписки в столбце "Действие" нажать кнопку "Удалить":

| Информация Подг                          | иски Платежи |                 |                |                 |                  |                      |                      |          |                     |
|------------------------------------------|--------------|-----------------|----------------|-----------------|------------------|----------------------|----------------------|----------|---------------------|
| Показывать по: 25 ∨                      |              |                 |                |                 |                  |                      |                      |          | + Добавить подписку |
| Код подписки                             | Код услуги 🗉 | Название услуги | Код тарифа \Xi | Название тарифа | Описание         | Дата начала \Xi      | Дата 🗉               | Статус Ξ | Действие            |
| 50051972-0340-4be7-<br>a963-e944b3e33d0f | 36969664     | eto_ne_kirill   | aboba          | ababok          | ехидное описание | 12.09.2024, 16:58:54 | 28.04.2025, 16:58:54 | Активный | 🖹 Удалить           |
| b65c7dd5-88c0-4a11-<br>b694-b6b24a5ecfc1 | 56565656     | testing_pom     | 32             | 3333            | ехидное описание | 12.09.2024, 15:46:09 | 29.09.2024, 15:46:09 | Активный | 🗊 Удалить           |
| Показывать по: 25 ∨                      |              |                 |                |                 |                  |                      |                      |          |                     |

4. В форме запроса подтверждения удаления нажать "Удалить":

### Удаление подписки

Вы уверены, что хотите удалить подписку 50051972-0340-4be7-a963-e944b3e33d0f?

| Отмена |  | Удалить |
|--------|--|---------|
|--------|--|---------|

 $\times$ 

#### 4.3. Платежи

#### 4.3.1. Просмотр платежей аккаунта

- 1. На странице "Аккаунты" дважды кликнуть левой кнопкой мыши по строке с аккаунтом.
- 2. На странице с информацией об аккаунте открыть вкладку "Платежи":

| Аккаунты • 2911acbb-4764-4d | 3-becc-cfba02ca866e      |             |                  |                  |     |                 |                        |            |   |
|-----------------------------|--------------------------|-------------|------------------|------------------|-----|-----------------|------------------------|------------|---|
| Информация Подпис           | ки Платежи               |             |                  |                  |     |                 |                        |            |   |
| Введите код                 |                          | Фильтры \Xi |                  |                  |     |                 |                        |            |   |
|                             |                          |             |                  |                  |     |                 |                        |            |   |
| Показывать по: 25 ∨         |                          |             |                  |                  |     |                 |                        |            |   |
|                             |                          |             |                  |                  |     |                 |                        |            |   |
| Код платежа                 | Код подписки             | Стоимость   | Код платежа в ПС | Статус платежа в | RRN | Код авторизации | Дата создания 🗐        | Статус 🗉   |   |
|                             |                          |             |                  | iic.             |     |                 |                        |            |   |
| ROWCKYLLEEF                 | 1f7c34fe-b4e6-4033-868d- | 53 Com      | 1404846655       | incomplete       |     |                 | 12 00 2024 17:11:20    | Отмененный | 0 |
| Difference                  | ce1b8998ec48             | 55 COM      | 140404000        | momplete         |     |                 | 12.07.202.9, 11.11.2.7 | ormenennon | U |
|                             |                          |             |                  |                  |     |                 |                        |            |   |
| Показывать по: 25 ∨         |                          |             |                  |                  |     |                 |                        |            |   |

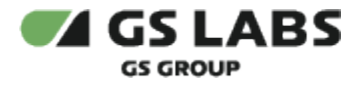

#### 4.3.2. Поиск информации о платеже аккаунта по коду платежа

- 1. На странице "Аккаунты" дважды кликнуть левой кнопкой мыши по строке с аккаунтом.
- 2. На странице с информацией об аккаунте открыть вкладку "Платежи" и установить курсор в строку поиска:

| Аккаунты • 2911acbb-4764-4d | f3-becc-cfba02ca866e                     |           |                  |                        |     |                 |                      |            |   |
|-----------------------------|------------------------------------------|-----------|------------------|------------------------|-----|-----------------|----------------------|------------|---|
| Информация Подпис           | ки Платежи                               |           |                  |                        |     |                 |                      |            |   |
| Введите код                 | Q                                        | Фильтры 👳 |                  |                        |     |                 |                      |            |   |
| Показывать по: 25 ∨         |                                          |           |                  |                        |     |                 |                      |            |   |
| Код платежа                 | Код подписки                             | Стоимость | Код платежа в ПС | Статус платежа в<br>ПС | RRN | Код авторизации | Дата создания 🗐      | Статус Ξ   |   |
| B9WCKXueeE                  | 1f7c34fe-b4e6-4033-868d-<br>ce1b8998ec48 | 53 Сом    | 1404846655       | incomplete             |     |                 | 12.09.2024, 17:11:29 | Отмененный | 6 |
| Показывать по: 25 ∨         |                                          |           |                  |                        |     |                 |                      |            |   |

- 3. Введите искомый код.
- 4. Нажать на клавиатуре клавишу Enter.

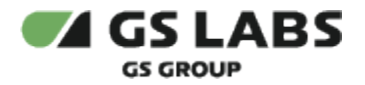

#### 4.3.3. Фильтрация информации о платеже аккаунта (по статусу, по дате создания)

- 1. На странице "Аккаунты" дважды кликнуть левой кнопкой мыши по строке с аккаунтом
- 2. На странице с информацией об аккаунте открыть вкладку "Платежи" и нажать кнопку Фильтры =:

| Информация Подпис   | ки Платежи                               |             |                  |                        |     |                 |                      |            |   |
|---------------------|------------------------------------------|-------------|------------------|------------------------|-----|-----------------|----------------------|------------|---|
| Введите код         | Q                                        | Фильтры \Xi |                  |                        |     |                 |                      |            |   |
| Показывать по: 25 ∨ |                                          |             |                  |                        |     |                 |                      |            |   |
| Код платежа         | Код подписки                             | Стоимость   | Код платежа в ПС | Статус платежа в<br>ПС | RRN | Код авторизации | Дата создания 🖃      | Статус Ξ   |   |
| B9WCKXueeE          | 1f7c34fe-b4e6-4033-868d-<br>ce1b8998ec48 | 53 Сом      | 1404846655       | incomplete             |     |                 | 12.09.2024, 17:11:29 | Отмененный | 0 |
|                     |                                          |             |                  |                        |     |                 |                      |            |   |

3. Установить нужные параметры фильтрации аккаунтов:

| гатус        |        |
|--------------|--------|
| Выберите     | $\sim$ |
| ата создания |        |
| 🛱 От         |        |
| 🛱 До         |        |

- а. для поиска **по статусу** платежа задать значение в выпадающем списке поля *Статус*;
- b. для поиска **по дате создания** задать значения в полях **От** и **До** раздела **Дата создания**.
- 4. Нажать кнопку "Применить".

© ООО "Цифра", 2024

Документация "DRE Advanced Media Platform Office. Руководство пользователя" является объектом авторского права. Воспроизведение всего произведения или любой его части воспрещается без письменного разрешения правообладателя